# 華測會快篩說明 TOCFL

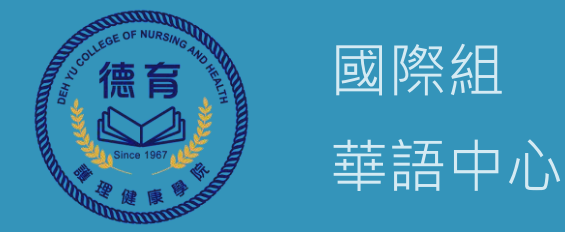

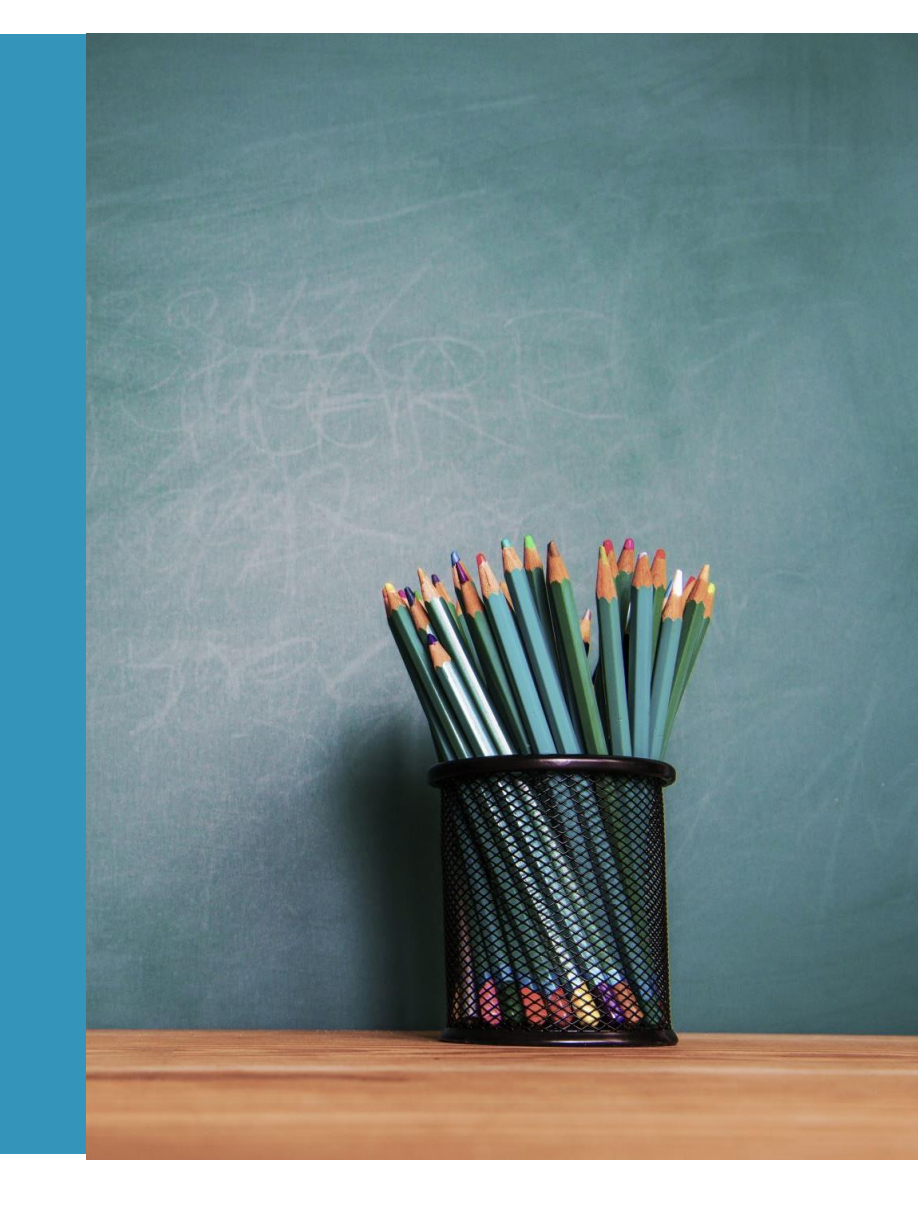

### 112學年第一學期第一次華測快篩模擬測試

時間:113年1月10日(三) 地點:D306電腦教室 13:30~13:40 報到、應試說明 14:00~14:30 聽力測驗 14:50~15:20 閱讀測驗

註:若同學有耳機,請自備 可帶空白紙張和筆進入考場 • 需在限制時間內(30分鐘內)完成答題。

(越)Các câu trả lời phải được hoàn thành trong thời hạn (trong vòng 30 phút). (泰)คำตอบจะต้องตอบภายในเวลาที่กำหนด (ภายใน 30 นาที)

- (印) Jawaban harus diselesaikan dalam batas waktu (dalam waktu 30 menit).
- 網路斷線或不穩導致題目卡住時,請按ALT+F4關閉作答視窗。重新開啟考生端連結並登入帳密, 即可從原本斷掉的該題接續作答。

(越) Khi câu hỏi bị kẹt, vui lòng nhấn ALT+F4 để đóng cửa sổ trả lời. Mở lại liên kết ứng viên và đăng nhập vào tài khoản của bạn để tiếp tục trả lời câu hỏi ban đầu bị gián đoạn.

(泰) เมื่อคำถามค้าง โปรดกด ALT+F4 เพื่อปิดหน้าต่างคำตอบ เปิดลิงก์ของผู้สมัครอีกครั้งและลงชื่อเข้าใช้บัญชีของ คุณเพื่อตอบคำถามต่อไปซึ่งเดิมถูกขัดจังหวะ

(印) Jika pertanyaan terhenti, silakan tekan ALT+F4 untuk menutup jendela jawaban. Buka kembali tautan kandidat dan masuk ke akun Anda untuk melanjutkan menjawab pertanyaan yang awalnya terputus.

#### • 請於開啟考生端連結後按F11以全螢幕開啟Chrome應考。

(越) Vui lòng nhấn F11 sau khi mở link thí sinh để mở Chrome toàn màn hình để làm bài thi.

(泰) กรุณากด F11 หลังจากเปิดลิงก์ผู้สมัครเพื่อเปิด Chrome แบบเต็มหน้าจอเพื่อทำข้อสอบ

(印) Silakan tekan F11 setelah membuka tautan kandidat untuk membuka Chrome dalam layar penuh untuk mengikuti ujian.

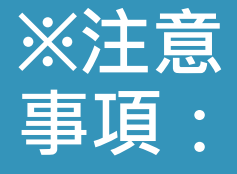

## 【聽讀考生端】

## : https://cloud.sc-top.org.tw/cloud/test.aspx

| ICCFL                       | 考生登入<br>帳號 Username |
|-----------------------------|---------------------|
| 快 篩 系 統<br>Speedy Screening | 密碼 Password Login   |

#### 測驗結束時,於下方填入EMAL,測驗成績會寄至您所填寫的電子信箱。

### 112學年第一學期第一次華測快篩模擬測試

時間:113年1月10日(三) 地點:D306電腦教室 13:30~13:40報到、應試說明 14:00~14:30聽力測驗 14:50~15:20閱讀測驗

註:若同學有耳機,請自備 可帶空白紙張和筆進入考場

## 謝謝聆聽